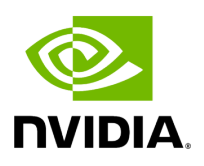

## Using 5G Models for Testing and Validation

### Table of contents

| Waveform compliance test                    |
|---------------------------------------------|
| Test Vector Generation                      |
| PHY Performance Simulation                  |
| nrSim Configuration                         |
| nrSim Usage                                 |
| Matlab Environment Preparation              |
| External Configuration Mode (runSim)        |
| Internal Configuration Mode (runRegression) |

# **List of Figures**

| Figure 0. Waveform Compliance Test        |
|-------------------------------------------|
| Figure 1. Test Vector Generation          |
| Figure 2. Full Regression Test Summary Ex |

Aerial CUDA-Accelerated RAN includes a simulation model called nr\_sim that is written in Matlab matching with the CUDA implementation in cuPHY library. It can be found under \$cuBB\_SDK/5GModel/nr\_matlab. It serves as a reference model for Aerial design and verification, which covers from L1/L2 FAPI interface to O-DU/O-RU FH interface.

A high level function block diagram of the nr\_sim is shown in the following figure. The core of nrSim is the simulation engine nrSimulator.m, which includes Matlab models for gNB transmitter and receiver, MIMO fading channel and UE transmitter. nrSimulator.m can be called by runSim.m with external configuration mode or by runRegression.m with internal configuration mode.

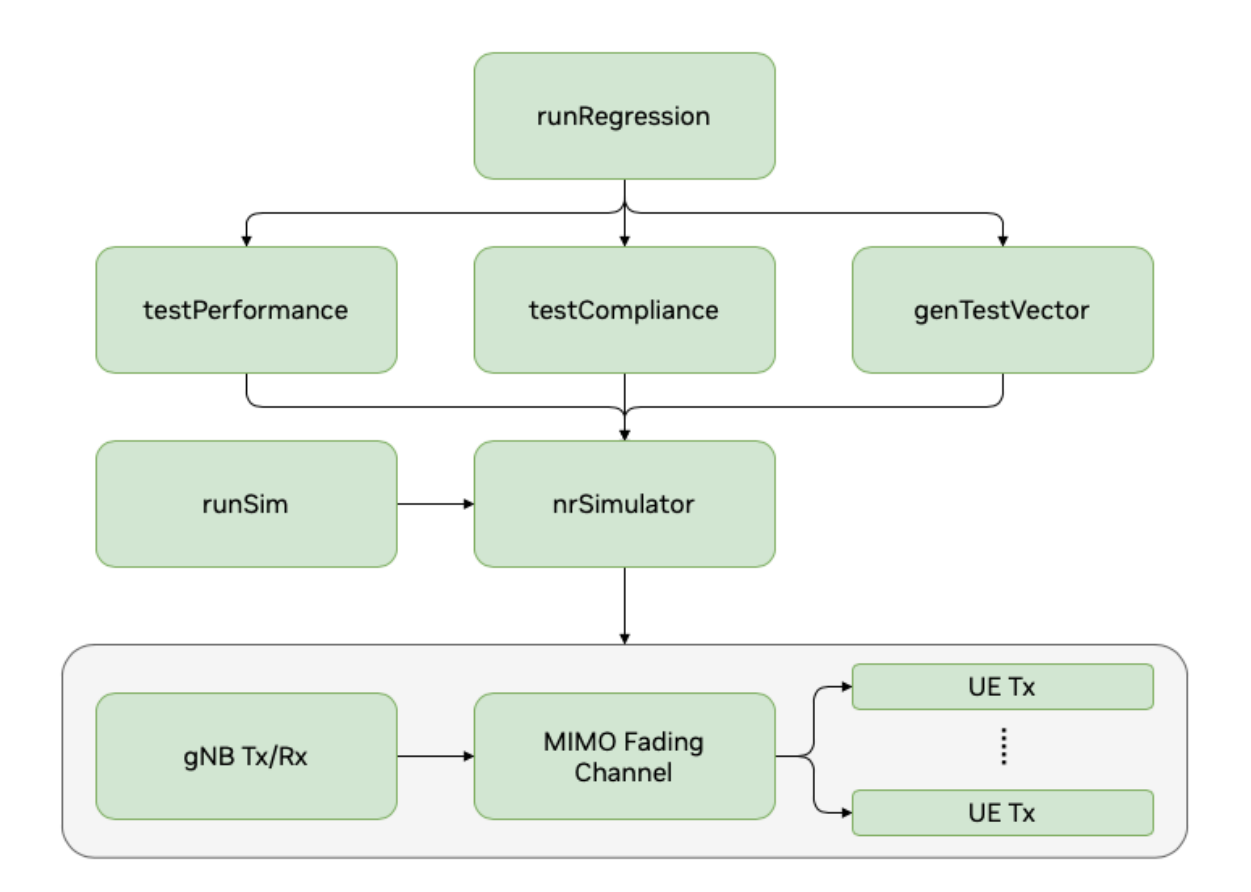

#### nr\_sim functionality

The simulator provides three major features: waveform compliance test, test vector generation and PHY performance simulation.

#### Waveform compliance test

The purpose of waveform compliance test is to make sure our understanding of 3GPP standards regarding signal waveform generation is correct. It is achieved by checking nrSim generated signal against Matlab 5G Toolbox generated signal.

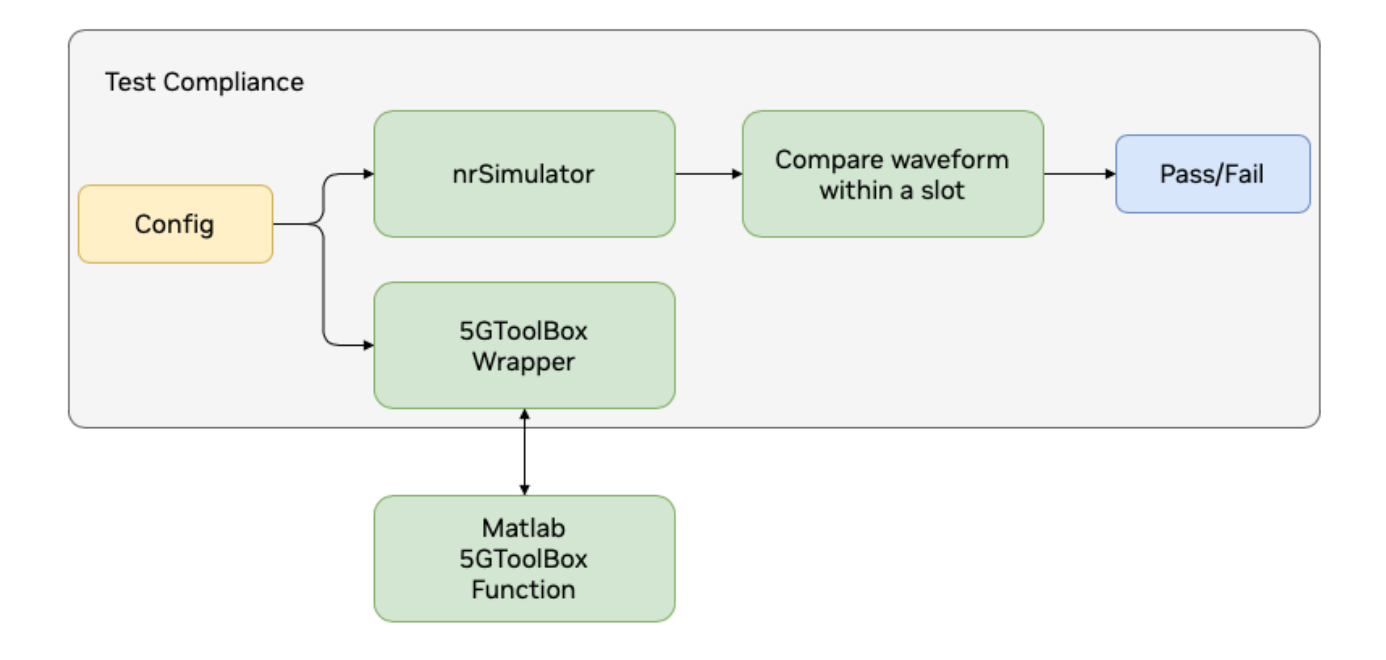

Waveform compliance test

#### **Test Vector Generation**

nrSim can generate test vectors for L2/L1 FAPI PDU, cuPHY channel pipeline API parameters, cuPHY channel pipeline output and the compressed samples in a slot.

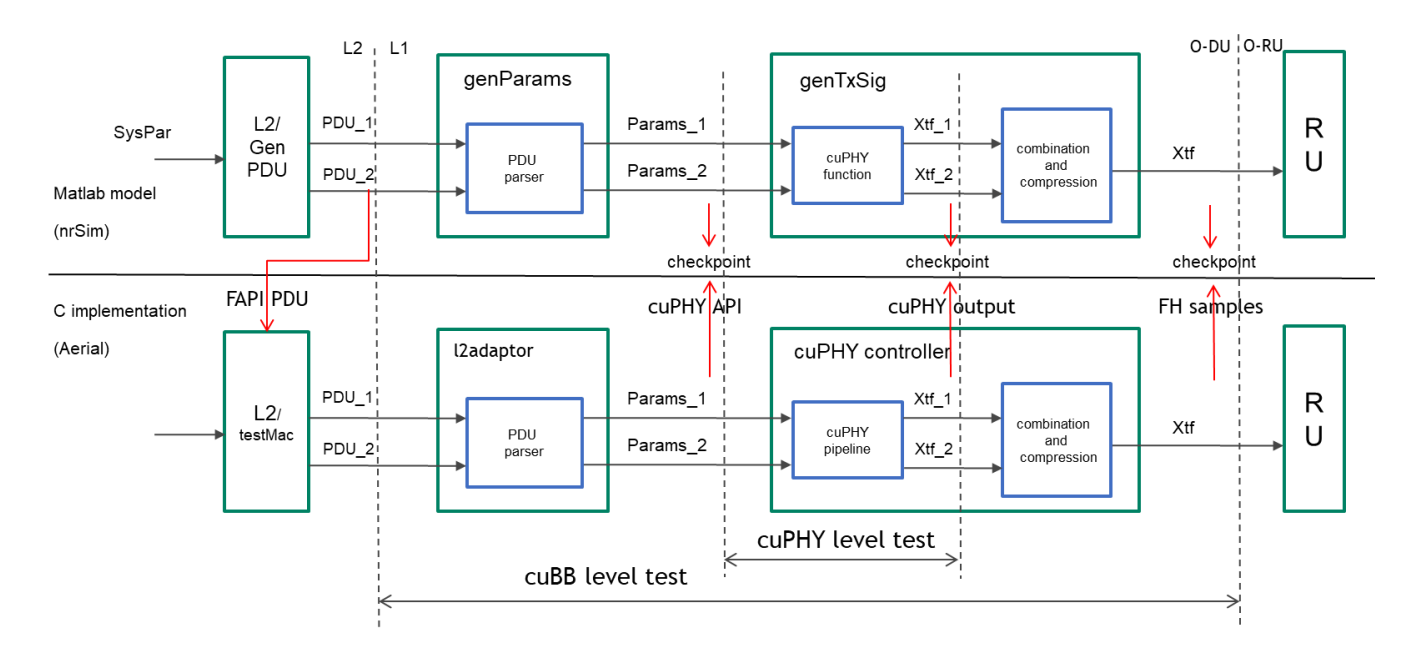

Test vector generation

Two types of test vectors will be generated for each test case configuration.

- FAPI test vector including FAPI PDU for all the channels in this slot and FH compressed samples for this slot. There is only one FAPI TV per slot.
- cuPHY test vector including cuPHY parameters and input/output for a cuPHY channel pipeline call. There can be multiple cuPHY TVs per slot.

#### **PHY Performance Simulation**

The purpose of this test is to make sure that Aerial PHY performance can meet 3GPP requirement by checking nrSim performance simulation results with the same channel condition and test configuration specified by the 3GPP standard.

### nrSim Configuration

The input to the simulation engine nrSimulator.m is a single data structure SysPar, which includes all the 3GPP related configurations and simulation control related configurations. The outputs of nrSimulatior include SysPar, UE (array of structures for all UEs) and gNB (structure for gNB).

[SysPar, UE, gNB] = nrSimulator(SysPar)

Matlab functions listed in the table below generate the default configuration for the parameters in SysPar.

| Data s<br>tructure | Field      | Description                                                                            | Matlab function<br>for default co<br>nfiguration |
|--------------------|------------|----------------------------------------------------------------------------------------|--------------------------------------------------|
| SysPar             | t estAlloc | Specify DL/UL direction and the number of each type of channels allocated for the slot | initSysPar                                       |
|                    | carrier    | Specify carrier level configuration                                                    | cfgCarrier                                       |
|                    | ssb        | Specify SSB configuration                                                              | cfgSsb                                           |
|                    | pdcch      | Specify PDCCH channel configuration                                                    | cfgPdcch                                         |
|                    | pdsch      | Specify PDSCH channel configuration                                                    | cfgPdsch                                         |
|                    | csirs      | Specify CSIRS channel configuration                                                    | cfgCsirs                                         |
|                    | prach      | Specify PRACH channel configuration                                                    | cfgPrach                                         |
|                    | pucch      | Specify PUCCH channel configuration                                                    | cfgPucch                                         |
|                    | pusch      | Specify PUSCH channel configuration                                                    | cfgPusch                                         |
|                    | srs        | Specify SRS channel configuration                                                      | cfgSrs                                           |
|                    | Chan       | Specify MIMO fading channel configuration                                              | cfgChan                                          |
|                    | SimCtrl    | Specify Simulation control parameters                                                  | cfgSimCtrl                                       |

Configuration options for the testAlloc is summarized in the table below. DL and UL fields indicate if the test is for a DL or an UL slot. The remaining fields hold the number of PHY channel allocations for the test. A given test can include multiple combinations of PHY channels, i.e. 1 SSB allocation, 4 PDCCH allocations, 4 PDSCH allocations, etc.

| Data str<br>ucture | Field | Description                        |
|--------------------|-------|------------------------------------|
| tes tAlloc         | DI    | Enable DL test                     |
|                    | UI    | Enable UL test                     |
|                    | Ssb   | Enable SSB allocation              |
|                    | Pdcch | Number of PDCCH channels in a slot |
|                    | Pdsch | Number of PDSCH channels in a slot |

| Csirs | Number of CSIRS channels in a slot |
|-------|------------------------------------|
| Prach | Number of PRACH channels in a slot |
| Pucch | Number of PUCCH channels in a slot |
| Pusch | Number of PUSCH channels in a slot |
| Srs   | Number of SRS channels in a slot   |

SysPar definition for 3GPP carrier and slot configuration with each channel is mostly based on SCF-FAPI specification.

The Chan configuration refers to MIMO fading channel model.

| Data str<br>ucture | Field        | Description                                      |
|--------------------|--------------|--------------------------------------------------|
| Chan               | Туре         | 'AWGN', 'TDLx-xx-xxx' (3GPP MIMO fading channel) |
|                    | SNR          | Channel SNR in dB                                |
|                    | Delay        | Channel propagation delay in second              |
|                    | CFO          | Carrier frequency offset in Hz                   |
|                    | Use5Gtoolbox | Reserved                                         |
|                    | gain         | Reserved                                         |

The SimCtrl structure includes global configuration settings that are used in the simulation.

| Data<br>stru<br>cture | Field             | Sub-field | Description                                                                               |
|-----------------------|-------------------|-----------|-------------------------------------------------------------------------------------------|
| Si mCtrl              | N_UE              |           | Number of UEs                                                                             |
|                       | N_frame           |           | Number of frames per run                                                                  |
|                       | N_slot_run        |           | Number of slots in a frame to run. (0: run<br>all slots in a frame)                       |
|                       | tim<br>eDomainSim |           | Enable time domain simulation (required for applying fading channel model, delay and CFO) |

| plotFigure | tfGrid            | Plot time/freq domain signal                                                                                                    |
|------------|-------------------|----------------------------------------------------------------------------------------------------|
|            | constellation     | Plot constellation before and after equalizer                                                                                    |
| genTV      | Enable            | Enable TV generation at gNB side                                                                                                 |
|            | enableUE          | Enable TV generation at UE side                                                                                                  |
|            | tvDirName         | Name for TV directory                                                                                                    |
|            | cuPHY             | Enable cuPHY TV in h5 format                                                                                                    |
|            | FAPI              | Enable FAPI TV in h5 format                                                                                                    |
|            | FAPIyaml          | Enable FAPI TV in yaml format                                                                                                    |
|            | slotldx           | Indices of slots on which TV will be generated                                                                                   |
|            | for ceSlotIdxFlag | Force slot index = slotIdx(1) for every slot                                                                                     |
|            | bypassComp        | Bypass FH sample compression                                                                                                    |
|            | idx               | Reserved                                                                                                    |
|            | TVname            | Prefix for the name of TVs                                                                                                    |
|            | fp16AlgoSel       | 0: Use half function (Matlab fixed point<br>toolbox required) 1: Use vpf16 function<br>(Matlab fixed point toolbox not required) |
|            | CFOflag           | Enable CFO correction                                                                                                    |
|            | e nableRssiMeas   | Enable RSSI measurement                                                                                                    |
| capSamp    |                   | Reserved                                                                                                    |
| result     |                   | Reserved                                                                                                    |

#### nrSim Usage

For different test and simulation purpose, nrSim provides two modes to change the configurations and run the Matlab model.

• External configuration mode (runSim): This mode is to use an external configuration file in yaml format to update the parameters. nrSim will read this yaml configuration file and set the SysPar parameters accordingly. It is recommended that non matlab

developer uses this mode to generate test vectors which requires no change to the Matlab code.

 Internal configuration mode (runRegression): This mode is to change the SysPar parameters directly in the Matlab code between initSysPar and nrSimulator. Matlab developer can pre-define a set of configuration used by compliance test, test vector generation and PHY performance simulation. Multiple runs can be performed in this mode with different configurations.

#### **Matlab Environment Preparation**

Matlab version:

• R2020a or later

Matlab licenses:

- MATLAB
- Communications Toolbox
- DSP System Toolbox
- Signal Processing Toolbox
- Fixed-Point Designer (optional)
  - Call half function to accelerate testing/simulation
  - Can be disabled by setting SimCtrl.fp16AlgoSel = 1
- Parallel Computing Toolbox (optional)
  - Accelerate testing/simulation automatically
- 5G Toolbox (optional)
  - Not required for TV generation
  - Required for waveform compliance test and performance simulation

#### Preparation:

• After download the source code, launch Matlab on the directory of nr\_matlab and run startup to add all sub-directories into Matlab search path.

### **External Configuration Mode (runSim)**

- 1. Find the yaml configuration template file cfg\_template.yaml under nr\_matlab. If it is missing, run genCfgTemplate to generate it.
- 2. Use a text editor to change the parameters in the yaml file. Basically cfg\_template.yaml is a yaml (text) version of SysPar data structure. Please refer to section 3 for the description of SysPar parameters. After change is done, save it to another file name, for example, cfg\_test.yaml.
- 3. Run runSim(cfg\_filename, tv\_filename), for example, runSim('cfg\_test.yaml', 'my\_test'). nrSim will read cfg\_test.yaml file, update SysPar accordingly, run nrSimulator and generate test vector files with name starting with my\_test. The generated TV files are stored under the folder named by SysPar.SimCtrl. tvDirName, for example, GPU\_test\_input.
- 4. Another option is to use runSim(cfg\_filename, 'test',tv\_filename),

Notes:

- This mode only supports test vector generation with SimCtrl.genTV.enable set to 1. It does not support waveform compliance test and PHY performance test.
- If SimCtrl.plotFigure.tfGrid is set to 1, the time/freq signal in a frame or the specified number of slots in a frame (controlled by N\_slot\_run) can be plotted to provide visualized channel allocations.
- Non Matlab developer can write script in any language to modify the yaml template file and automatically generate a number of different yaml configuration files for different testing purpose.

### Internal Configuration Mode (runRegression)

Instead of updating configuration through the external yaml configuration file case by case, the internal configuration mode changes SysPar parameters directly inside the Matlab code, which allows Matlab developer to define and execute a batch of test cases more efficiently. The main function for this mode is runRegression, which supports a flexible combination of testSet, channelSet and caseSet as the input arguments.

#### runRegression(testSet, channelSet, caseSet)

|            | Values                                                                                                    | Value selection |  |
|------------|----------------------------------------------------------------------------------------------------|-----------------|--|
| testSet    | 'Compliance', 'TestVector',<br>'Performance', 'allTests'                                                                    | Multiple        |  |
| channelSet | 'ssb', 'pdcch', 'pdsch', 'csirs', 'dlmix',<br>'allDL', 'prach', 'pucch', 'pusch', 'srs',<br>'ulmix', 'allUL', 'allChannels' | Multiple        |  |
| caseSet    | 'full', 'compact', 'selected'                                                                                               | Single          |  |

Here are some example commands.

• Full regression test for all channels

runRegression({'allTests'}, {'allChannels'}, 'full')

• Waveform compliance test and test vector generation for pdcch and pdsch channels with compact set

runRegression({'Compliance', 'TestVector'}, {'pdsch', 'pdsch'}, 'compact')

• PHY performance simulation for PRACH channel

runRegression({'Performance'}, {'prach'}, 'full')

The test cases for each channel are defined in the Matlab file testCompGenTV\_xxxx.m, where xxxx is the channel name. Matlab developer can modify the Matlab file to create and assign test cases for full set, compact set and selected set.

- full set includes all the test cases which can be generated by nrSim and pass waveform compliance test against 5G Toolbox.
- compact set includes a subset of full set test cases which are supported by cuPHY implementation. TVs from Compact set can be used for nightly CICD regression test.

• selected set includes a subset of compact set test cases which are essential for cuPHY verification. TVs from Selected set can be used for merge request (MR) CICD regression test.

Notes:

- testCompGenTV\_dlmix and testCompGenTV\_ulmix supports multi-channel multislot TV generation without waveform compliance check.
- testPerformance\_prach, testPerformance\_pusch and testPerformance\_pucch support PHY performance test for PRACH (format 0/B4), PUSCH (non-UCI) and PUCCH (format 0/1).

Below is an example of full regression test summary with Matlab command

| Channel | Compliance_Test   | Error   | Test_Vector | Error | Performance_Test | Fail  |
|---------|-------------------|---------|-------------|-------|------------------|-------|
| SSB     | 15                | 0       | <br>15      | 0     | 0                | <br>0 |
| PDCCH   | 47                | 0       | 47          | 0     | 0                | 0     |
| PDSCH   | 222               | 0       | 222         | 0     | 0                | 0     |
| CSIRS   | 55                | 0       | 55          | 0     | 0                | 0     |
| DLMIX   | 0                 | 0       | 16          | 0     | 0                | 0     |
| PRACH   | 20                | 0       | 20          | 0     | 48               | 0     |
| PUCCH   | 110               | 0       | 110         | 0     | 60               | 0     |
| PUSCH   | 199               | 0       | 199         | 0     | 32               | 0     |
| SRS     | 2                 | 0       | 2           | 0     | 0                | 0     |
| ULMIX   | 0                 | 0       | 6           | 0     | 0                | 0     |
| Total   | 670               | 0       | 692         | 0     | 140              | 0     |
| Elapsed | time is 1221.6578 | 52 seco | nds.        |       |                  |       |

runRegression({'allTests'}, {'allChannels'}, 'full')

#### An example output of a full regression test summary

© Copyright 2024, NVIDIA.. PDF Generated on 06/06/2024